## Cara Menjalankan Program

- 1. Jalankan XAMPP
- 2. Start Apache dan MySQL-nya

## **Tampilan Web**

Untuk Admin :

- a. Buka browser
- b. Ketikan alamat http://localhost/siakad
- c. Masukan password dan username
- d. Setelah masuk kesistem, data dapat diinputkan

Untuk User/Orang Tua:

- a. Buka browser
- b. Ketikan alamat http://localhost/monitoring\_siswa
- c. Masukan password dan username untuk orang tua
- d. Setelah masuk kesistem, orang tua dapat memilih data yang ingin ditampilkan

## **Tampilan WAP**

- a. Buka program M3Gate
- b. Pada Popup Menu, Pilih Open URL
- c. Masukkan alamat http://localhost/siakad/wap

- d. Setelah masuk kesistem, pilih menu "Login"
- e. Masukan username dan password untuk orang tua
- f. Setelah login, orang tua dapat melihat nilai, pembayaran dan ekstrakulikuler